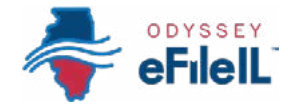

### HOW TO E-FILE IN ODYSSEY eFileIL

STEP 2

# REGISTER

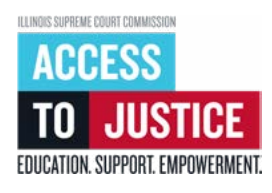

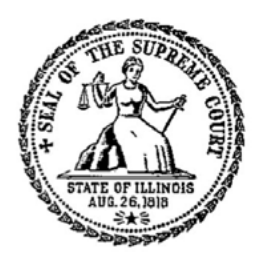

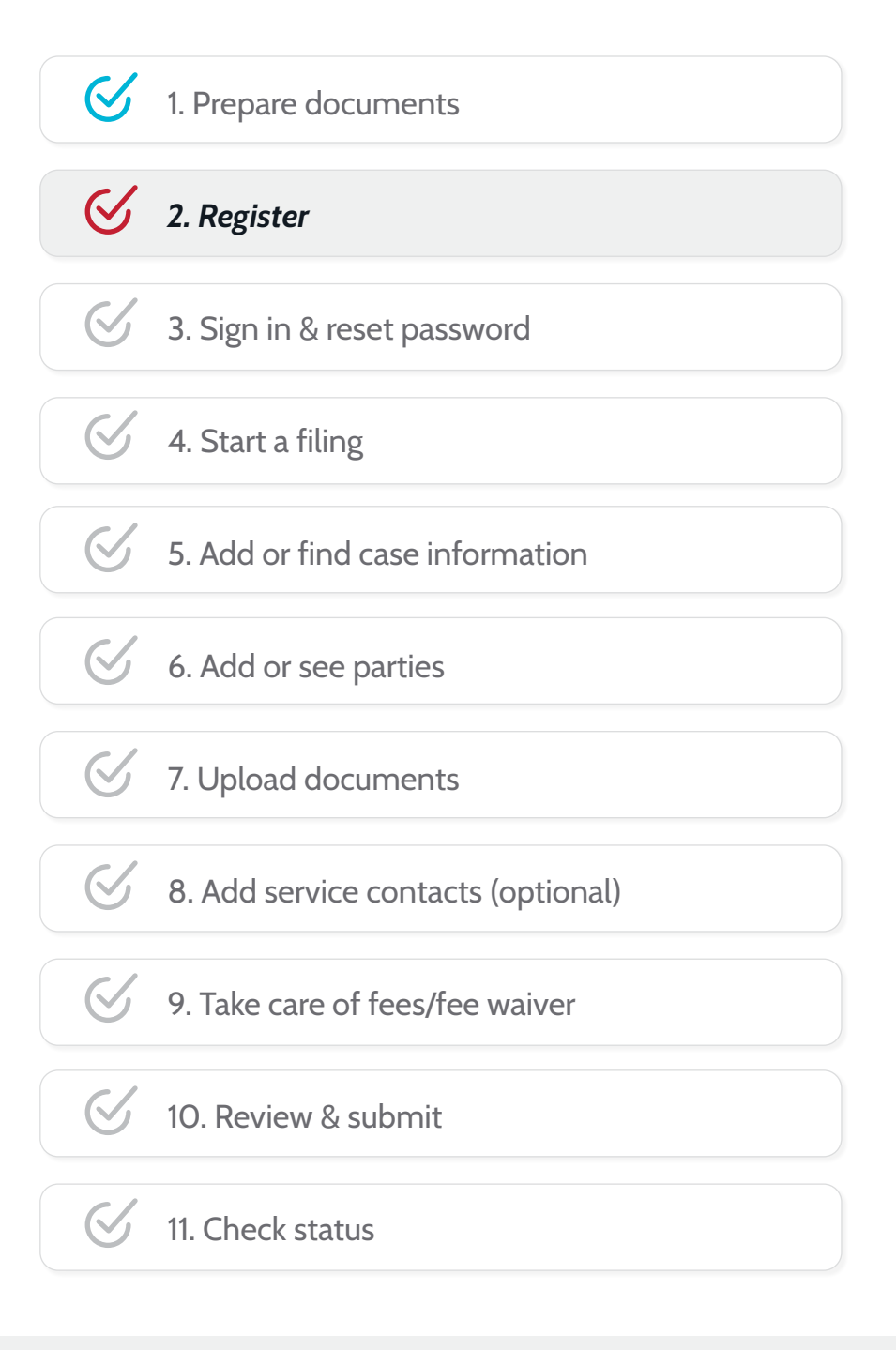

(Rev 9/2023)

# 

## REGISTER

Before you can electronically file (e-file) your court documents, you need to create an account.

Note: If you already have an account with an Illinois Electronic Filing Service Provider (EFSP), you do **NOT** need to create another one. You go directly to signing in with your existing account info.

#### **REGISTER FOR AN INDIVIDUAL ACCOUNT**

- 1. To create and register a new e-filing account go to ilcourts.info/efile.
- Scroll down and click *Register* → under *Register for* an *Individual Account*.

**Remember:** If you have already registered for e-filing in Illinois, you can skip this step and click **Sign in**  $\rightarrow$  . For more information on how to sign into your existing account see *How to e-file in Odyssey eFileIL Step 3: Sign in & reset password.* 

#### FOR THE NEXT STEPS, YOU WILL NEED YOUR:

- *Email.* If you do not have an email, you should consider requesting an exemption from e-filing. More information is available at <u>illinoiscourts.gov/eservices/information-for-filers-without-lawyers</u>
- ✓ Mailing address.
- ✓ Phone number.

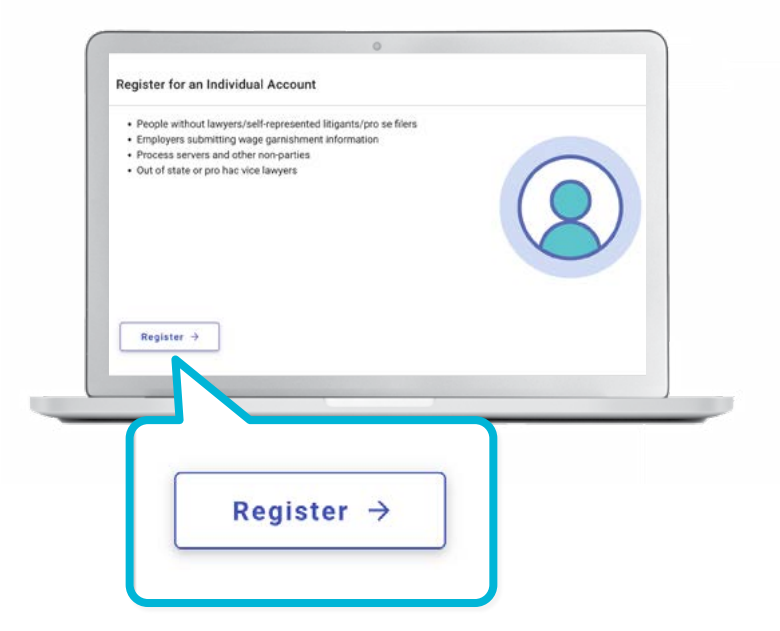

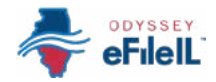

### ENTER YOUR INFORMATION

- 1. Enter your email and create a password. Your password must include at least:
  - a. 8 characters
  - b. 1 lowercase letter
  - c. 1 uppercase letter
  - d. 1 number or symbol (for example, @, #, \$, %, !)
- 2. Next enter your name, address, and phone number.
- 3. Click the blue *Terms and Conditions* hyperlink and review the Terms and Conditions that open on a separate page.
- 4. If you agree, return to the registration page and click the box next to *I agree to the Terms and Conditions*.
- 5. Click Register.

| * Email Address                    |          |
|------------------------------------|----------|
| Email Address is Required.         |          |
| * Password                         | 0        |
| Password is Required.              |          |
| ser Information                    |          |
| * First Name                       |          |
| Middle Name                        |          |
| * Last Name                        |          |
| Country<br>United States           | <b>.</b> |
| * Address Line 1                   |          |
| Address Line 2                     |          |
| * City Xstate<br>Select * Xip      | Code     |
| * Phone Number                     |          |
| Lagree to the Terms and Conditions |          |
| nega                               | ster     |
|                                    |          |
|                                    |          |
| Regis                              | ter      |

After you click Register, you will see this message:

#### Registration Successful!

You will receive an email with a link to confirm the email address you registered with. You must click the emailed link before you will be able to sign in.

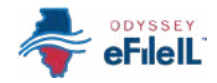

### CHECK YOUR EMAIL TO CONFIRM REGISTRATION

- 1. Log in to the email account you registered with and open the verification email.
- 2. Click the blue *Click to Activate Account* link to confirm your email. The email will look like this:

|                                                                                                    | ccount                                                                              |
|----------------------------------------------------------------------------------------------------|-------------------------------------------------------------------------------------|
| eFil                                                                                                    | New User Activation                                                                 |
| You have been registered with CFiling System. Please, click on                                                                                | the link below to activate your account.                                            |
| Click to Activate Account                                                                                                    |                                                                                     |
| If the link above is not accessible, copy this URL into your browser's<br>https://llinois.tvierhest.net/ActivateAccount.aspx?id=4d0924bd-f246 | address bar to view the document:<br>4584-98bc-cce88b82fa2b&old=OFS3PROD&cid=ILPROD |
| Please update your password after you log into your account.                                                                                  |                                                                                     |
| For technical ass                                                                                                    | istance, contact your service provider                                              |
| Odyssey File & Serve                                                                                                    |                                                                                     |
| (800) 297-5377                                                                                                    |                                                                                     |
|                                                                                                    |                                                                                     |

If you do not see this email in your inbox, check your junk mail or spam folder. The email will be sent from no-reply@efilingmail.tylertech.cloud

3. After you hit *Click to Activate Account*, a new webpage will open with confirmation that your account has been created. It will look like this:

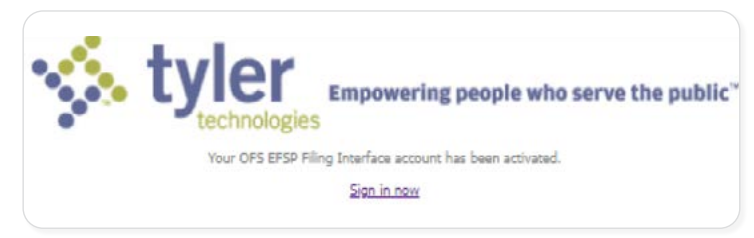

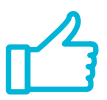

You have successfully registered with Odyssey eFileIL.